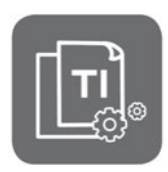

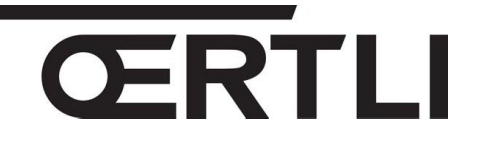

**Technische Information** 

## Oenoviafioul MAX OSCR 90 – OSCR 120

#### Erleichterte Wartung: Betrieb mit nur einem Brenner möglich

JS

N° ITOE0227-de

12/03/2020

## 1. Betreff

Da die Heizessel **OSCR 90** und **OSCR 120** mit zwei Brennern ausgestattet sind, kann, im Falle einer Wartung, dank der Einzelbrenner-Betriebsart, die Kontinuität der Heizungs- und Warmwassererzeugung, sichergestellt werden.

Diese Betriebsart kann in den folgenden Fällen benutzt werden :

- Abschaltung des Kessels nach einem Fehler an einem der Brenner, wodurch er abgeschaltet ist
- Kesselabschaltung nach einem anderen Fehler als an den Brennern, zum Beispiel : Temperatursensor, Abgasdruckwächter, usw.
- Eingriff an einem der Brenner, deren vorübergehende Abschaltung erforderlich ist (Austausch von Teilen, ...)

### 2. Verfahren

- 1. Das Symbol drücken, um in die Installateur-Ebene zu gelangen.
- 2. Den Code 0012 eingeben

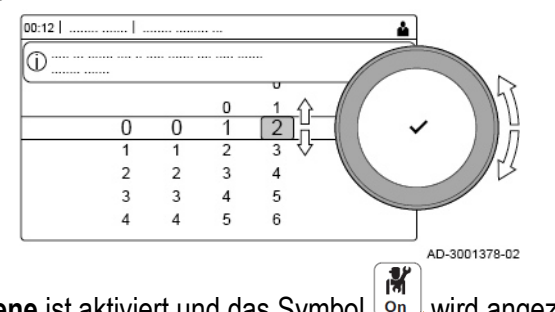

Die Installateur-Ebene ist aktiviert und das Symbol wird angezeigt,

3. Wählen Sie das Kesselsymbol auf dem Display , um in das Menü « Ölheizkessel » zu gelangen

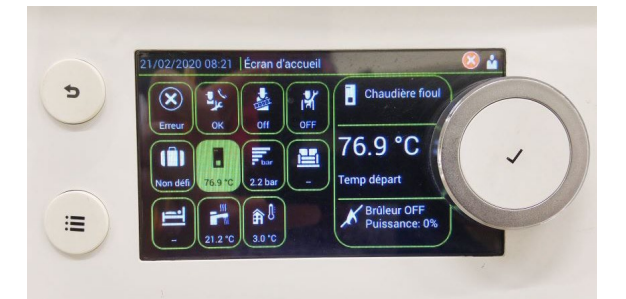

- 4. Menü Parameter, Zähler, Signale wählen,
- 5. Dann Erweiterte Parameter wählen,
- 6. Zeile Brennerstrategie wählen (Parameter AP086)

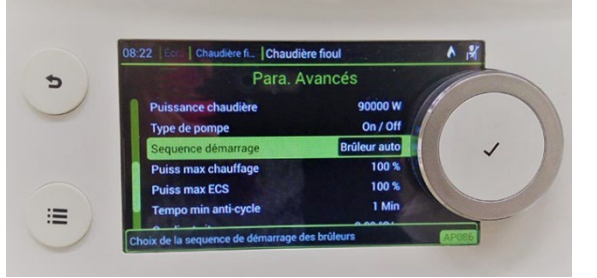

**Mögliche Verwechslung** : achten Sie darauf nicht die Zeile « Brennerwahl » (Parameter OP044) (einige Zeilen oberhalb befindlich),

- 7. Die Parameter Brenner auto (Werkeinstellung), Brenner 1 und Brenner 2 werden angezeigt.
- 8. Wählen Sie den Brenner, der in Betrieb bleiben soll, aus : **Brenner 1** (= linker Brenner) oder **Brenner 2** (= rechter Brenner), dann bestätigen.
- 9. Einige Sekunden warten, bis auf dem Display **Brennerstrategie** und der ausgewählte Brenner **Brenner 1** (zum Beispiel), angezeigt werden.
- 10. Zur Rückkehr zur Hauptanzeige die Zurück-Taste 沟 mehrmals drücken
- 11. Wenn ein Fehlercode angezeigt war, wählen Sie das Symbol 🗴 und halten Sie den Drehknopf einige Sekunden lang gedrückt, um die Funktionen des Geräts zurückzusetzen : Das Display zeigt:

« Betriebsart verändert, zurück zum Hauptmenü » und

#### « Verbindung wird hergestellt, bitte warten ... ».

Der Fehlercode A0272 bleibt während der Betriebszeit im Modus "eingeschränkter Betrieb" im "Fehler"

Menü 🏼 angezeigt.

- 12. Der ausgewählte Brenner startet, das grüne Licht auf dem Schaltfeld blinkt und die folgende Meldung wird angezeigt : « Das Gerät wird im eingeschränkten Betrieb betrieben, in dem nicht alle Funktionen verfügbar sind ».

# 3. Prozedur zur Rückkehr zum normalen Betrieb mit 2 Brennern

- 1. Das Symbol drücken, um in die Installateur-Ebene zu gelangen.
- 2. Den Code 0012 eingeben
- 3. Die **Installateur-Ebene** ist aktiviert und das Symbol wird angezeigt,
- 4. Wählen Sie das Kesselsymbol auf dem Display , um in das Menü « Ölheizkessel » zu gelangen
- 5. Menü Parameter, Zähler, Signale wählen,
- 6. Dann Erweiterte Parameter wählen,
- 7. Zeile Brennerstrategie wählen (Parameter AP086)
- 8. Die Parameter Brenner auto, Brenner 1 und Brenner 2 werden angezeigt.
- 9. Parameter Brenner auto wählen, und bestätigen.

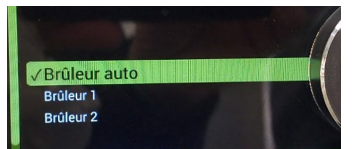

- 10. Einige Sekunden warten, bis auf dem Display Brennerstrategie Brenner auto angezeigt wird
- 11. Zur Rückkehr zur Hauptanzeige die Zurück-Taste Þ drücken
- 12. Wenn ein Fehlercode angezeigt war, wählen Sie das Symbol 🗴 und halten Sie den Drehknopf einige Sekunden lang gedrückt, um die Funktionen des Geräts zurückzusetzen.